| IUT de Villetaneuse | Intro info             |
|---------------------|------------------------|
| Année 2002/03       | 1 <sup>ère</sup> année |

## Utilisation de emacs

*Ce mode d'emploi n'est valide que pour l'installation de Xemacs à l'iut. Pour l'utiliser ailleurs ;* 

- si vous utilisez Xemacs, recopiez le répertoire xemacs/ qui se trouve dans votre home - si vous utilisez Emacs, demandez-moi le fichier d'initialisation.

**Modifieurs** : On écrit entre '<' et '>' des touches qui sont des **modifieurs**. <shift> désigne n'importe laquelle des touches majuscules, <ctrl> une des touches marquée contrôle ou ctrl. Sous Emacs, <meta> est une des touche marquée alt ; sous Xemacs, c'est une des touches de menu (par ex. à gauche du clavier entre ctrl et alt).

Quand on écrit un ou plusieurs modifieurs suivi d'une touche, il faut maintenir les modifieurs et frapper la touche. Le tiret sépare deux frappes. Par ex., **<ctrl>x-b** signifie : appuyer sur ctrl, frapper x, lâcher ctrl, frapper b.

**Quelques termes** : un tampon (buffer) est un ensemble de données en mémoire vive. Une fenêtre (Window) ou un cadre (Frame) sont des vues sur un buffer, et il peut y avoir plusieurs vues sur le même buffer. Quand on sauve un buffer, on le copie dans un fichier. On crée un buffer quand on ouvre un fichier, mais on peut créer un buffer sans fichier associé (commande switch-to-buffer **<ctrl>x-b** ou switch-to-buffer-other-frame **<ctrl>-f12** ) et le sauver après.

**Souris** (note : bouton central sur une souris 3 boutons = 2 boutons à la fois sur une souris 2 boutons)

Un clic sur le bouton droit étend la sélection.

Un deuxième clic sur le bouton droit au même endroit coupe le texte sélectionné.

Un clic sur le bouton central copie.

Voir la rubrique Souris à la fin pour d'autres possibilités.

## **Expansions en C** :

Ci dessous, la liste des mots qui peuvent être expansés. En mode automatique, l'expansion se fait toute seule dès qu'on tape l'abréviation et un blanc. En mode non automatique, il faut demander l'expansion avec **<ctrl> :**. On passe d'un mode à l'autre par le menu-iut ; ou bien

| t Java          | L'abréviation | s'expanse en                            |
|-----------------|---------------|-----------------------------------------|
|                 | iff           | if () { }//fin du if                    |
|                 | ife           | if () { } else { }//fin du if           |
|                 | swii          | <pre>switch () { }//fin du switch</pre> |
| မ               | cass          | case :                                  |
| Identiques en ( |               | break;                                  |
|                 | deff          | default:                                |
|                 |               | break;                                  |
|                 | whii          | while () { }//fin du while              |
|                 | doo           | do { } while ();                        |
|                 | forr          | for(; ; ) { }//fin du for               |
|                 | uns           | unsigned                                |

|                | maii   | (C) | int main(void){ }//fin du main                                |
|----------------|--------|-----|---------------------------------------------------------------|
|                | maina  | (C) | <pre>int main(int argc, char * argv[]){ }//fin du</pre>       |
| Seulement en C |        |     | main                                                          |
|                | mainae | (C) | <pre>int main(int argc, char * argv[], char * arge[]){</pre>  |
|                |        |     | }//fin du main                                                |
|                | prii   | (C) | <pre>printf("");</pre>                                        |
|                | scaa   | (C) | scanf("");                                                    |
|                | #in<   | (C) | <pre>#include &lt; .h&gt;</pre>                               |
|                | #in"   | (C) | #include " .h"                                                |
|                | #dee   | (C) | #define                                                       |
|                | tryy   |     | try{ } catch() { } // fin du try                              |
|                | maii   |     | <pre>public static void main(String args[]) { }//fin du</pre> |
|                |        |     | main                                                          |
| /a             | sop    |     | System.out.println();                                         |
| Jav            | puff   |     | public float                                                  |
| en             | prff   |     | private float                                                 |
| ent            | puii   |     | public int                                                    |
| Seuleme        | prii   |     | private int                                                   |
|                | puss   |     | public String                                                 |
|                | prss   |     | private String                                                |
|                | puvv   |     | public void                                                   |
|                | prvv   |     | private void                                                  |
|                | imp    |     | import *.*;                                                   |

avec le bouton droit de la souris sur la parenthèse de la ligne de mode, on modifie l'option *abbrev-mode*.

Quand il y a plusieurs champs à remplir, on passe de l'un à l'autre par **<meta>n** ou **<meta>p** Vous pouvez ajouter des mots à cette liste en tapant en plaçant le curseur après le mot à abréger et en cliquant le menu *Cmds:Abbrev:define mode specific abbrev* (si vous voulez une expansion de plusieurs mots, sélectionnez-les d'abord). Vous pouvez aussi utiliser un squelette de fonction ou de fichier (voir 'clavier'), et modifier les squelettes en farfouillant dans le fichier ~/.xemacs/init.el (*Options:Edit init file* puis chercher "mode C")

**Complétion** : vous écrivez le début d'un mot, vous tapez **<ctrl> =** et les mots qui ont le même début (dans ce buffer ou même d'autres) vous sont proposés (tapez plusieurs fois **<ctrl>=** pour faire défiler les choix. Utilisez **<ctrl>+** pour voir tous les choix à la fois).

**Clavier** : les raccourcis clavier sont dans le menu iut en C et en java. Ceux qui ne dépendent pas spécialement de C et java (ex : undo, redo) fonctionnent aussi dans d'autres modes (ex : html). Attention : f3 désigne la touche de fontion F3, différente de f-3 qui désigne f suivi de 3

| Raccourci        | Action                                   |
|------------------|------------------------------------------|
| <méta>f1</méta>  | accès au manuel unix                     |
| f2               | undo (annuler)                           |
| <meta/> f2       | redo (refaire)                           |
| <ctrl>c-e</ctrl> | commentaire d'en tête de fichier         |
| <ctrl>c-f</ctrl> | commentaire de documentation de fonction |
| <ctrl>c-a</ctrl> | commentaire d'ajout de code              |
| <ctrl>c-m</ctrl> | commentaire de modification de code      |

| <meta/> ;                         | commenter / décommenter la sélection, ajouter                                                       |
|-----------------------------------|----------------------------------------------------------------------------------------------------|
|                                   | un commentaire                                                                                      |
| <ctrl>c-=</ctrl>                  | souligner la ligne au dessus avec le caractère à gauche (pour /************************************ |
| <ctrl>:</ctrl>                    | expansion de l'abréviation à gauche (ex : forr,                                                     |
|                                   | whii, swii, cass,) quand les automatismes                                                           |
|                                   | sont désactivés                                                                                     |
| <meta/> n                         | champs suivant ( <i>next</i> ) de l'expansion                                                       |
| <meta/> p                         | champs précédent ( <i>previous</i> ) de l'expansion                                                 |
| <ctrl> =</ctrl>                   | complète le mot commencé avec les mots                                                              |
| ou < meta > /                     | similaires déja écrits avant. Taper plusieurs                                                       |
| (Voir aussi <ctrl>+</ctrl>        | Tois le raccourci pour voir differents choix.                                                       |
| <u>f</u> 4                        | compiler                                                                                            |
| f5                                | erreur de compilation suivante                                                                      |
| <ctrl>f5</ctrl>                   | erreur de compilation précédente                                                                    |
| <méta>f5</méta>                   | première erreur de compilation                                                                      |
| <ctrl>c-w</ctrl>                  | numéro de ligne courant (where is)                                                                  |
| <ctrl>c-g</ctrl>                  | aller à la ligne n° ( <b>g</b> o to line)                                                           |
| f6                                | création d'un index des fonctions et variables,                                                     |
|                                   | ajouté comme menu supplémentaire.                                                                   |
| f7                                | indenter la région                                                                                  |
| f8                                | début d'enregistrement de macro clavier                                                             |
| f9                                | fin d'enregistrement de macro clavier                                                               |
| f10                               | exécuter la dernière macro clavier                                                                  |
| <méta><control>l</control></méta> | bascule sur le dernier buffer visité                                                                |
| f11                               | Changer de fenètre                                                                                  |
| <ctrl>f11</ctrl>                  | fermer les autres fenètres                                                                          |
| f12                               | changer de cadre (frame)                                                                            |
| <ctrl>f12</ctrl>                  | bascule le buffer actuel dans un autre cadre                                                        |
| <méta>f12</méta>                  | ouvre un fichier dans un autre cadre                                                                |
| <ctrl>c-c</ctrl>                  | insérer une classe (Java)                                                                           |
| <ctrl><meta/>RET</ctrl>           | insérer une fonction (C)                                                                            |
|                                   | insérer une méthode (Java)                                                                          |
| <ctrl>c-r</ctrl>                  | insérer un squelette de remarques (fichier ou fonctions, au choix) (C)                              |
| <ctrl>c-s</ctrl>                  | insérer les méthodes de service pour une variable (Java)                                            |

**Souris** : La souris est réglée pour pouvoir copier et effacet sans toucher au clavier, ce qui est beaucoup plus efficace. Voici les commandes disponibles. En standard, le bouton 1 est à gauche, le 2 au milieu, le 3 à droite. Quand il n'y a que 2 boutons, on simule le bouton2 en appuyant sur les deux à la fois.

| La dernière sélection est automatiquement placée dans le presse- |                                                   |  |
|------------------------------------------------------------------|---------------------------------------------------|--|
| papier X.                                                        |                                                   |  |
| bout1                                                            | Placer le curseur ; sélectionner en glissant      |  |
| bout2                                                            | coller le presse-papier X.                        |  |
| bout3                                                            | 1 fois : étendre la sélection. 2 fois au même     |  |
|                                                                  | endroit : effacer la sélection                    |  |
| <shift>bout1</shift>                                             | étend la sélection                                |  |
| <meta/> bout1                                                    | 1 fois : étendre la sélection. 2 fois au même     |  |
|                                                                  | endroit : effacer la sélection                    |  |
| <ctrl>bout1 glisser</ctrl>                                       | Copie la zone sélectionnée par le glisser à       |  |
|                                                                  | l'endroit où est le curseur                       |  |
| <shift><ctrl>bout1</ctrl></shift>                                | Déplace la zone sélectionnée par le glisser à     |  |
|                                                                  | l'endroit où est le curseur                       |  |
| <ctrl>bout2</ctrl>                                               | Copie la sélection en cours à l'endroit où l'on   |  |
|                                                                  | clique                                            |  |
| <shift><ctrl>bout2</ctrl></shift>                                | Déplace la sélection en cours à l'endroit où l'on |  |
|                                                                  | clique                                            |  |
| <ctrl>bout3</ctrl>                                               | Indente la région (sélectionnée juste avant par   |  |
|                                                                  | bout1 ou bout3)                                   |  |
| <meta/> bout3                                                    | menu contextuel                                   |  |